# ReceiptBank

# **EFFORTLESS EXPENSE REPORTS**

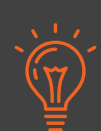

Effortless Expense Reports automatically create and populate Expense Reports within Receipt Bank. Choose who you'd like reports to be created for and how often they should renew; we'll build and fill the reports for you!

This means you can track, review, and reimburse expenses with only a few clicks while maintaining complete control and transparency over how they're created.

### HOW TO CREATE AN EFFORTLESS EXPENSE REPORT

1. Click into your client's account, then go to the 'Expense Reports' tab.

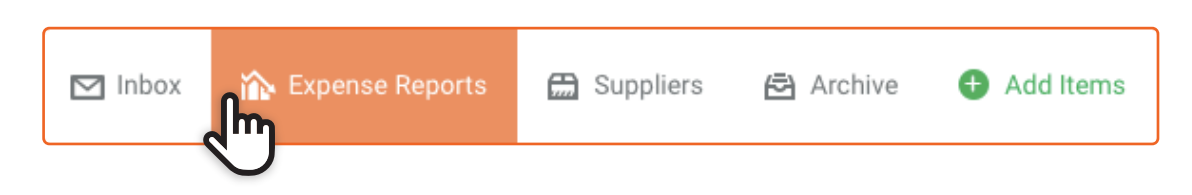

**2.** Click on the 'Effortless Expense Reports' button in the top-right of the screen:

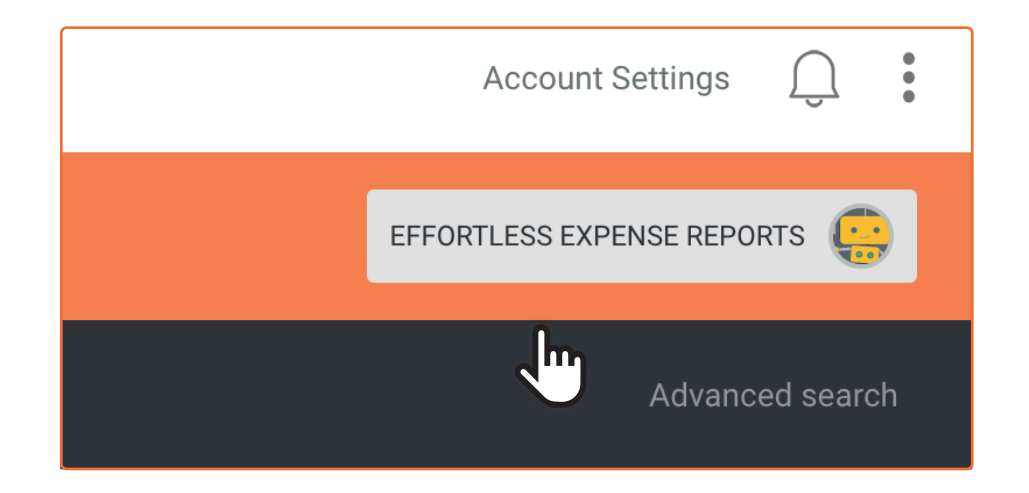

3. The Effortless Expense Reports setup screen will open, click Next;

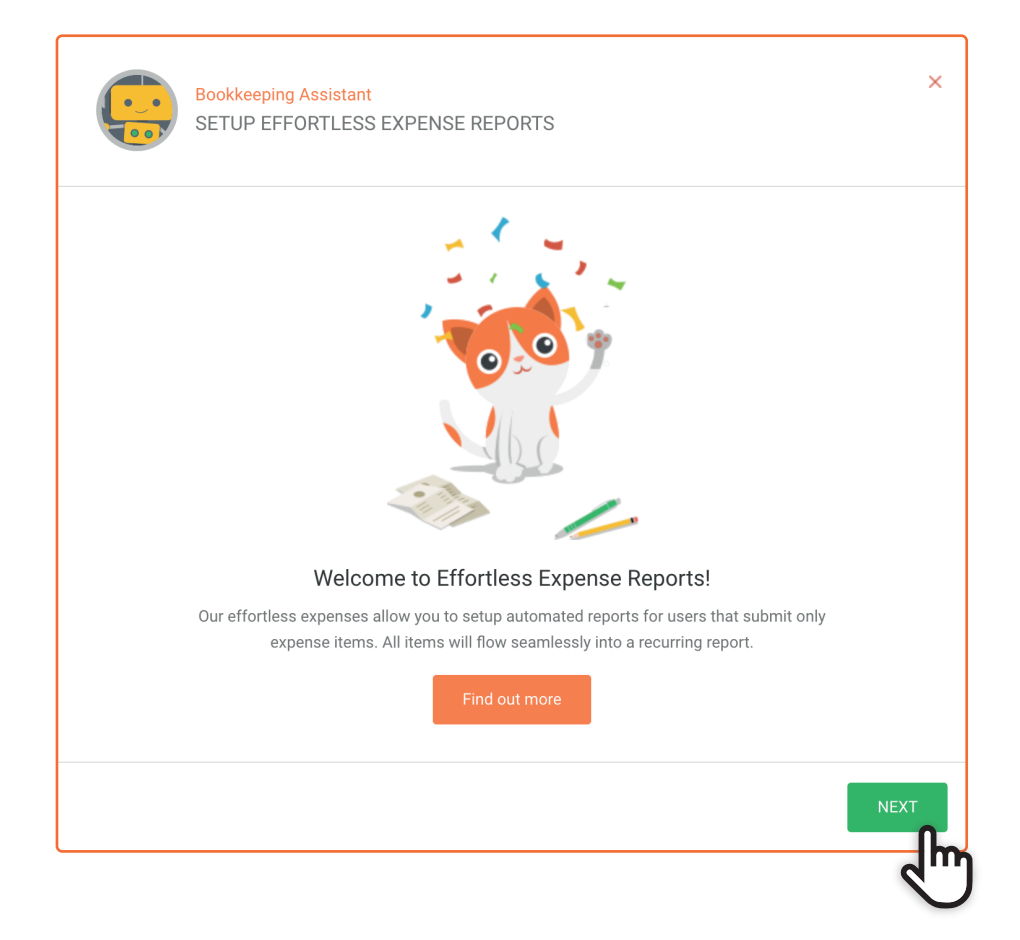

4. Choose how often you'd like reports to be created, then click Next.

|                                              | Bookkeeping Assistar<br>SETUP EFFORTLES                          | nt<br>SS EXPENSE REPOR                                                      | RTS                                        |                                                             | ×  |
|----------------------------------------------|------------------------------------------------------------------|-----------------------------------------------------------------------------|--------------------------------------------|-------------------------------------------------------------|----|
|                                              | FREQUENCY                                                        | END DATE                                                                    | ADD USERS                                  | INBOX ITEMS                                                 |    |
| How often do you want reports to be created? |                                                                  |                                                                             |                                            |                                                             |    |
| Here you<br>want the                         | Creat<br>u can determine the regul<br>m to be ready to publish o | ed: M<br>larity of reports for y<br>or export. Once the<br>with the next Fo | ionthly<br>Ionthly<br>reekly<br>orthightly | d depends on how often you<br>eports will start immediately |    |
|                                              |                                                                  |                                                                             |                                            | BACK NEX                                                    | кт |

**5.** Select when the previous reports will close and the next reports will open. Then click Next;

| Bookkeeping Ass<br>SETUP EFFORT                                       | sistant<br>FLESS EXPENSE REP(                                                         | DRTS                                                                              |                                                                                   | ×    |  |  |
|-----------------------------------------------------------------------|---------------------------------------------------------------------------------------|-----------------------------------------------------------------------------------|-----------------------------------------------------------------------------------|------|--|--|
| FREQUENCY                                                             | END DATE                                                                              | ADD USERS                                                                         | INBOX ITEMS                                                                       |      |  |  |
| Whe                                                                   | When do you want your first reports to close?                                         |                                                                                   |                                                                                   |      |  |  |
|                                                                       |                                                                                       | **************************************                                            |                                                                                   |      |  |  |
| Set close date:                                                       |                                                                                       | - OR -                                                                            | <ul> <li>End of month</li> </ul>                                                  |      |  |  |
| Reports will start straight<br>frequency chosen will detern<br>of the | away. The selected date v<br>nine when subsequent rep<br>close date, and will be read | vill dictate when your fi<br>orts will close. Reports<br>dy to publish/export the | rst reports will close, and the<br>will close at midnight at the e<br>e next day. | nd   |  |  |
|                                                                       |                                                                                       |                                                                                   | васк                                                                              | IEXT |  |  |

**Tip:** Weekly and fortnightly reports are renewed on the specified **day of the week**, and monthly reports are renewed on the specified **date of the month**.

**6.** On the next page, **Select** which users on the account will require reports, then click **Next**.

| Bookkeeping Assistar<br>SETUP EFFORTLES                           | nt<br>SS EXPENSE REPO                           | DRTS                                                     | ×                                                                |
|-------------------------------------------------------------------|-------------------------------------------------|----------------------------------------------------------|------------------------------------------------------------------|
| FREQUENCY                                                         | END DATE                                        | ADD USERS                                                | INBOX ITEMS                                                      |
| Who d                                                             | o you want repo                                 | orts to be created                                       | for?                                                             |
|                                                                   | <b>P</b>                                        |                                                          |                                                                  |
| The next step is to choose whic<br>submitting expense items only. | ch users you want rep<br>All items submitted fo | ports created for. You sho<br>or these users will flow a | ould set up reports for users<br>automatically into the reports. |
| Add Users                                                         |                                                 |                                                          | Search client                                                    |
| 8 Jarrod Neeson                                                   |                                                 |                                                          | ON                                                               |
| S Grace Becker                                                    |                                                 |                                                          |                                                                  |
|                                                                   |                                                 |                                                          | BACK NEXT                                                        |

**7.** Finally, choose whether or not you'd like to include the **existing inbox items** submitted by these users in the new reports (otherwise, the report will start preparing next time users submit their expenses).

| Bookkeeping Assist<br>SETUP EFFORTLE                                                                                                    | ant<br>SS EXPENSE REPO | DRTS      |             | ×     |  |
|----------------------------------------------------------------------------------------------------|------------------------|-----------|-------------|-------|--|
| FREQUENCY                                                                                                    | END DATE               | ADD USERS | INBOX ITEMS |       |  |
| Do you want to include already submitted items?                                                                                                    |                        |           |             |       |  |
| Include inbox items<br>Your first reports will start collecting when your users next for a start your reports Bank. Set this toggle to<br>'ON' to include any items already in your item start your reports now. |                        |           |             |       |  |
|                                                                                                    |                        |           | BACK        | REATE |  |

#### 8. Click Create.

**9.** The report(s) will appear in the '**Expense Reports**' Tab. The Robot icon in the '**Type**' column shows that has been prepared according to your Effortless Expense Report rules.

10. Within the Expense report you can review the items added, remove any that don't need to be included and change the category of any item. All items that have been added to the Effortless Expense Report can be found in the **Archive** of the Client Inbox.

## **PUBLISHING AN EFFORTLESS EXPENSE REPORT**

**1.** At the end of the Effortless Expense Report period, the report will close and be available to send for approval, publishing or downloading.

**2.** If published to an accounting software, Receipt Bank records the Expense Report as an invoice, as if the employee was billing the company for their personal payments.

**3.** Within the accounting software, the report will be presented as a single entry consisting of multiple lines which detail each of the employee's transactions

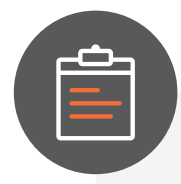

#### FAQs:

- » Will my Effortless Expense Report include items already in my inbox?
  - Yes, if you select this option on setup. Otherwise the report will start when user next submit their expenses. You are also given the opportunity to apply this whenever you add additional users to your Effortless Expense Reports rule.
- » How do I edit an Effortless Expense Report once it's been created?
  - Your Effortless Expense Report will appear under the 'Expense Reports' Tab, and will have robot icon next to it. Click to view the report - within the report you can change the category, remove items and change the report's name. Once you're happy, you can publish, download or re-bill the report.
- » How do I change the rules of my Effortless Expense Report?
  - You can edit the settings for your reports by clicking the 'Bookkeeper Assist' icon, then 'Edit.' Here you can add additional users or change the close date of your reports.You can also turn off the Effortless Expense report if needed.

If you have any other questions about using Effortless Expense Reports, please get in touch at <a href="mailto:support@receipt-bank.com">support@receipt-bank.com</a>.